## Lezione 4/25

Titolo

## Lavoriamo con le tabelle

## Tabelle Tabulazioni Stili

Titolo

Titolo

Tabella a tre colonne con una riga selezionata: la selezione avviene disponendo il cursore in alto per le colonne e laterale per le righe

Nella prima riga mettiamo il titolo, centrato e con base colorata

La prima delle due tabelle con la griglia la otteniamo col pulsante "divide celle", la seconda col pulsante "unisci celle".

Da "Strumento tabelle layout" cliccare su "divide celle", da "Orientamento testo" clic. Su "allineamento verticale" e scrivere il testo con la A a sinistra.Premendo il tabulatore possiamo aumentare il numero delle righe; per togliere una riga, da"strumento tabelle layout, sezione righe e colonne," possiamo togliere ma anche aumentare una riga.

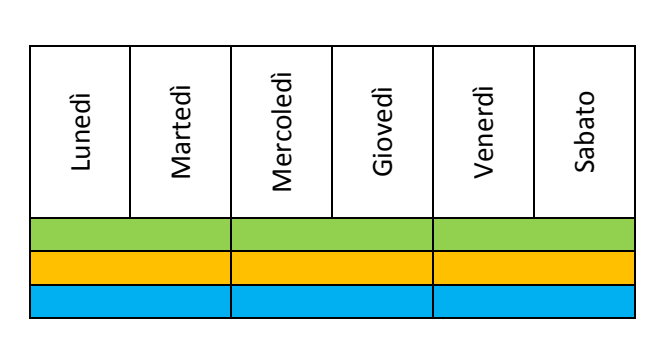

| Capitolo 1   | pag.10     |
|--------------|------------|
| Capitolo 2   | <br>pag.20 |
| Capitolo 3 - | <br>pag.30 |
| Capitolo 4_  | <br>pag,40 |

| 1  |   |   |     |    | £         |                                                                                      |
|----|---|---|-----|----|-----------|--------------------------------------------------------------------------------------|
| -i | ⊞ |   | 213 |    | $\square$ | $\underline{\underline{A}}_{\overline{A}}^{\underline{a}\underline{a}\underline{a}}$ |
| Ŧ  | E | 8 | 8   | 99 | Z         |                                                                                      |

Due esempi di unioni celle orizzontale e verticale ottenuti con "strumenti tabelle layout" /unisci celle/

**Tabulazioni:** si possono inserire direttamente dal righello, facendo clic. Sul punto prescelto oppure da "home/paragrafo" clic. sulla piccola freccia in basso a destra per aprire la finestra Paragrafo, poi in basso a sinistra alla voce Tabulazioni, dove possiamo scegliere tra varie opzioni.

Gli allineamenti sulle tebelle sono ottimali ma il bordo intorno può dare fastidio, per toglierlo andiamo su "strumenti casella di testo" e clic. su "contorno forme"scegliere "nessun contorno"

 RΩMA. DIIΣ ΠΑVI MΣRCAΠΤΙLΙ ΙΤΑLΙΑΠΣ, LA «JΩLLΨ RΩSSΩ»

 Σ LA «JΩLLΨ SMΣRALDΩ» ΣΠΤRAMBΣ DΣLLA CΩMPAGΠIA

 MΣSSIΠA, SΩΠΩ

 state attaccate oggi dai pirati somali. Lo rende noto la

 compagnia marittina Messinaline. Entrambi gli assalti sono stati sventati.

 Questa notte alle 04.15, quando si trovava a circa 430 miglia ad Est di

 Mombasa, la «Jolly rosso» è stata attaccata da 2 barchini, ciascuno con

 quattro persone armate a bordo. ¶a nave stata sottoposta

 a ripetuti tiri di armi pesanti che hanno colpito alcune parti

 esposte, senza per questo causare infortuni alle persone.

 Sulla nave sono imbRoma. Due navi mercantili italiane, la «Jolly rosso» e

 la «Jolly smeraldo» entrambe della Compagnia Messina, sono state

 attaccate oggi dai pirati somali. Lo rende noto la compagnia marittina

Gli stili sono un ottimo strumento per gestire in modo rapido e, soprattutto coerente, l'aspetto del testo all'interno del documento, consentendo di applicare al testo selezionato più formati contemporaneamente in un'unica operazione. Andiamo nel gruppo *stili* della scheda home, in primo piano nel riquadro della raccolta *stili veloci* sono riportati gli stili di utilizzo più frequente che possiamo vedere scorrere cliccando sulle due freccine a lato o sull'ultima in basso *,Altro*, che ci fa vedere la raccolta di anteprime automatiche degli stili dispo-Nibili. Basta passare con il mouse sopra ciascuna anteprima per vedere l'effetto simulato dell'applicazione dello stesso sul testo selezionato. Per l'applicazione effettiva basta fare clic sull'anteprima relativa.